### **BILDER IMPORTIEREN**

- links unten Button Importieren drücken
- oder Datei: Fotos und Videos importieren ...
- oder Shift+Strg+I
  - Import Dialogfeld mit 3 Bereichen öffnet sich

### **IMPORT DIALOGFELD LINKER BEREICH:**

**Quelle auswählen:** Ordner / Bilder auswählen

### **IMPORT DIALOGFELD MITTLERER BEREICH:**

- als DNG kop. / kopieren / verschieben / hinzufügen
- Bildauswahl treffen

### **IMPORT DIALOGFELD RECHTER BEREICH:**

- Dateiverwaltung: Vorschauen erstellen: 1:1
- Entwicklungseinstellungen: Vorlage auswählen. Alternativ Keine wählen, im Modul Entwickeln können unter Entwickeln>neue Vorgabe jederzeit Vorgaben erstellt werden.
- während des Importvorgangs anwenden: Metadaten eigene Vorlage auswählen, bzw. zuerst im Menü: Metadaten>Metadaten Vorgaben bearbeiten eigene Vorlagen erstellen.
- **Stichwörter** eingeben
- rechts unten Button Importieren drücken

### **BILDER SELEKTIEREN:**

- Lupenansicht: E
- Bedienfelder ausblenden: Shift Tab
- Abdunkeln in 3 Stufen durchlaufen: L
- mit Pfeiltasten navigieren
- Bild ablehnen: X
- abgelehnte Fotos erneut sichten:

in der Rasteransicht (G) nach dem Attribut schwarze Flagge filtern

Menü Foto > Abgelehnte Fotos löschen

### **BILDER BEWERTEN:**

- Ziffern 1-5 (5 = höchste Qualität)
- Ziffern 6-9 ermöglichen eine Farbkodierung

### **BILDER FILTERN:**

Bibliotheksfilter (Taste <) ...</p>

# ..... EINGABE / MODUL BIBLIOTHEK ..... VERARBEITUNG / MODUL ENTWI(KELN .....

- das rechte Bedienfeld von oben nach unten durcharbeiten
- Änderungen sind nicht destruktiv
- ein Doppelklick auf einen Regler oder den Namen, stellt diesen wieder auf die Ausgangsposition zurück

### **BILDAUSSCHNITT FESTLEGEN:**

- Freistellen: **R**
- Rasterüberlagerung durchlaufen: Buchstabe O
- mit der Wasserwaage (Gerade-ausrichten-Werkzeug) schräge Linien nachzeichnen um das Bild horizontal / vertikal auszurichten
- **Return** zur Bestätigen drücken

### **GRUNDEINSTELLUNGEN:**

- **Farbtemperatur**: manuell justieren oder mit der Pipette neben dem Temp. Regler auf einen grauen Bildteil klicken.
- **Belichtung**: Zeichnung aus Tiefen und Lichtern holen.
- Tiefen- bzw. Lichterbeschneidung mit J anzeigen
- das Histogramm beobachten (Tiefen und Lichter der einzelnen Farbkanäle sind sichtbar)
- **Kontrast** subtil dosieren
- Die Regler Klarheit und Dynamik sind effektiv bis unnatürlich

### **GRADATIONSKURVE:**

**Gradationskurve**: justieren der Kurve oder der korrespondierenden vier Regler

HSL-FARBE-S/W:

- Schwarz/Weiß Bild: S/W anwählen und durch das Verändern der einzelnen Farbkanäle die Schwarz/Weiß Konvertierung steuern
- **HSL** (Hue / Saturation / Lightness = Farbton / Sättigung / Helligkeit): einzelne Farbkanäle in diesen Eigenschaften verändern

### **TEILTONUNG:**

**Farbtöne** können in den Lichtern und/oder in den Tiefen justiert werden

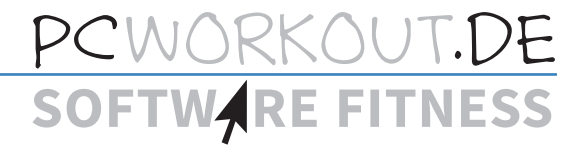

### **DETAILS - DAS SCHÄRFEN:**

- in die 100% Ansicht wechseln: Leertaste (Navigator steht auf 1:1)
- Alt-Taste halten während des Schärfens dient der Visualisierung des Vorgangs
- Betrag regelt die Intensität der Kontraserhöhung-helle oder dunkle Säume vermeiden
- **Radius**: die Breite der Kontrastintesivierung
- **Details**: legt fest, wie stark Kanten im Foto betont werden
- Maskieren: beschränkt das Schärfen auf Kanten

### **RAUSCHREDUZIERUNG:**

mögliche Reduktion von Farbrauschen und Artefakten

### **OBJEKTIVKORREKTUREN:**

- Profil: Automatische Korrektur von Objektivfehlern
- **Manuell**: Korrektur Objektiv-bedingter Verzerrungen, Farbsäumen und Vignettierungen **EFFEKTE**:
  - **Vignettierung:** gewollte, atmosphärische Abschattungen einrichten

## ■ in die Rastersarstellung des Bibliotheksmoduls (G)wechseln

Fotos für den Export markieren: Filtern, mit Strg oder Strg A (alle) markieren

AVSGABE

### **BILDER EXPORTIEREN**

- links unten Button Exportieren drücken
- oder Datei: Exportieren ...
- oder Shift+Strg+E
- Für wiederkehrende Exportvorgänge sollten eigene Vorlagen erstellt werden. Unterschiede der Vorlagen sind dann oft:
- der Farbraum sRGB: Beamer, Monitor, LCD, Web, Präsentation
- Adobe RGB: der wesentlich größere Farbraum der meisten Ausbelichter
- Bildformat (B x H) in Pixel
- Logo
- JPEG Qualität(Kompressionsgrad)
- Dateigrößenbeschränkungen
- Zielordner
- Dateinamen: können aus Metadaten, Ordnernamen und eigenen Textteilen zusammen gesetzt werden.

# ····· PRAKTIS(HE TASTENKÜRZEL ·····

### ALLGEMEIN

# E.....Bibliotheksmodus D....Entwicklungsmodus V....in Graustufen wandeln Strg - ...Verkleinern Strg # ...Vergrößern Leer....100% Ansicht (Navigator 11) Strg ,...Drehen

1-5.....Bewerten mit Sternen

### X .....Ablehnen

- **C** ......Fotos vergleichen
- L.....Beleuchtungdimmen, 3 Stufen
- B .....der Sammlung hinzufügen
- **Tab** .....seitliche Bedienfelder ein/aus
- Shift Tab alle Bedienfelder ein/ausblenden
- F.....Vollbildschirmansicht durchlaufen
- I.....Bildinfos durchlaufen
- T.....Werkzeugleiste ein-/ausblenden
- Strg T ...Virtuelle Kopie anlegen
  Strg A ...Alle Bilder markieren
  Strg D ...Makierung aufheben
  Entf .....Foto löschen
  Alt .....Speicherort des Kataloges beim Programmstart wählen
  Alt+Klick Zusatzfunktionen bei einigen Schiebereglern

### ENTWICKLUNGSMODUL

 J......Über- / Unterbelichtungswarnung ein/aus
 R.....Freistellen - Werkzeug
 O.....Rasterüberlagerung beim Freistellen durchlaufen
 W.....Weißabgleich mit der Pipette einstellen

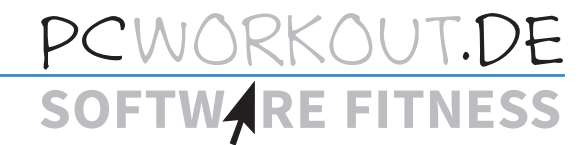